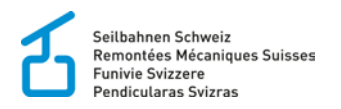

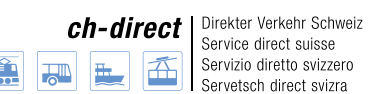

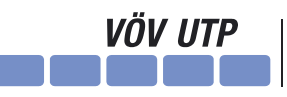

Verband öffentlicher Verkehr Union des transports publics Unione dei trasporti pubblici

# Anleitung

Online-Anmeldung für Veranstaltungen des Verbands öffentlicher Verkehr, Seilbahnen Schweiz und ch-direct

> Dählhölzliweg 12 CH-3000 Bern 6

www.seilbahnen.org info@seilbahnen.org Tel + 41 31 359 23 33 www.ch-direct.org info@ch-direct.org

www.voev.ch info@voev.ch Tel + 41 31 359 22 40 Tel + 41 31 359 23 23

#### 1. Login erstellen

Damit Sie sich für einen Kurs, eine Weiterbildung oder eine Tagung anmelden können, benötigen Sie ein Login.

Falls Sie bereits ein Login mit einem separaten Schreiben erhalten haben, verwenden Sie bitte dieses. Falls Sie noch kein Login haben, müssen Sie auf der Website zur Online-Anmeldung unter dem folgenden Link ein neues Benutzerkonto anlegen: <u>Registrieren</u>

Hinweis: Das Login ist nicht dasselbe wie jenes auf der VöV-, SBS- oder ch-direct-Website.

| Seilbahnen Schweiz<br>Remontées Mécaniques Suis<br>Funivie Svizzere<br>Pendicularas Svizzas                                       | ses 🔝 🔜 🚘                                                                                                    | direct         Direkter Verkehr Schweiz           Service direct suisse         Servizio diretto svizero           Servetsch direct svizra         Servetsch direct svizra | VÖV UTP                                                                                                 | band öffentlicher Verkehr<br>ion des transports publics<br>ione dei trasporti pubblici |
|----------------------------------------------------------------------------------------------------|----------------------------------------------------------------------------------------------------|----------------------------------------------------------------------------------------------------|----------------------------------------------------------------------------------------------------|----------------------------------------------------------------------------------------|
| Home                                                                                                    | Suche Warenkorb                                                                                                    | Zur Kasse                                                                                                    | Mein Konto L                                                                                            | etzte Aufträge                                                                         |
| VoV     SBS     Regionalverbände     ch-direct Schnellsuche                                                                       | Anmelden<br>Neuen Benutzer anmelden:                                                                                              | + Konto<br>engela.jakob@ch-direct.org<br>                                                                                                    | eröffnen<br>Passwort anzeigen<br>nmeiden                                                                |                                                                                        |
| ch-direct<br>Dählhötzliweg 12<br>CH-3000 Bern 6<br>Tel. +41 31 359 23 23<br>info@ch-direct.org<br>Allgemeine Geschäftsbedingungen | Verband öffentlicher Verkehr<br>Dählhölzölweg 12<br>CH-3000 Bem 6<br>TeL +41 31 359 23 23<br>Fax +41 31 359 23 10<br>info@voev.ch | Seilbahnen Schweiz<br>Dählhöläiweg 12<br>CH-3000 Bern 6<br>TeL+41 31 359 23 33<br>Fax+41 31 359 23 10<br>info@seilbahnen.org                                               | Ausbildungszentru<br>Zeughausstrasse 19<br>3860 Meiringen<br>Tel. +41 33 972 40 0<br>ausbildungszentrum | m SBS<br>0<br>@seilbahnen.org                                                          |

### 2. Für Kurs anmelden

Wählen Sie die gewünschte Veranstaltung, für welche Sie sich anmelden möchten, entweder mittels erhaltenem Direktlink oder mittels Navigation auf die gewünschte Veranstaltung.

Unter "Teilnehmeradresse" können Sie entweder sich selbst wählen (falls Sie selbst an der Veranstaltung teilnehmen) oder eine neue Adresse erfassen (falls Sie jemand anderes für diese Veranstaltung anmelden möchten).

Wenn Ihre Angaben vollständig sind und Sie alle gewünschten Optionen für diese Veranstaltung ausgewählt haben, können Sie mittels "Zum Warenkorb hinzufügen" die Anmeldung entsprechend verbuchen.

**Hinweis:** es können mehrere Personen für dieselbe Veranstaltung angemeldet werden, indem \*\*neue Adresse erfassen\*\* gewählt wird und jeder einzelne in den Warenkorb gelegt wird.

| Übersicht / ∀ö∀ / Events / Generalversammlung                                                                                                    |                                                                                                    |
|----------------------------------------------------------------------------------------------------|----------------------------------------------------------------------------------------------------|
| Generalversammlung Verband öffentlicher Verkehr<br>Kongresshaus Lugano<br>08 09. September 2016<br>Anmeldeschluss: 19. August 2016<br>Kontaktperson: Fabian Riesen                                                                                                    | Generalversammlung Verband<br>öffentlicher Verkehr<br>08 09. September 2016,<br>Kongresshaus Lugano |
| Sprache: Deutsch/Französisch<br>Tagespauschale: Fr. 250                                                                                                    | 10125                                                                                               |
| Versehen Anmeldung                                                                                                    | Verfügbar                                                                                           |
| 1. Melden Sie sich links mit Ihren Logindaten an oder eröffnen Sie ein Konto.                                                                                                    | Der Preis ist abhängig von den gewählten Optionen.                                                  |
| 2. Für jede anzumeldende Person müssen die Koordinaten und Programmpunkte erfasst<br>und in den Warenkorb hinzugefügt werden. Nur "Familienangehörige" dürfen via Feld<br>"Begleitperson" angemeldet werden. Die Begleitperson bezahlt denselben 2.<br>Tagungsbeitrag wie der/die Teilnehmer/in. | Zum Warenkorb hinzufügen                                                                            |
| <ol> <li>Die Anmeldung(en) im Warenkorb werden definitiv ausgelöst, wenn Sie die AGB's<br/>akzeptieren und die Anmeldung(en) absenden.</li> </ol>                                                                                                    | Datei(en) hochladen                                                                                 |
| 4. Ihre Anmeldung(en) werden per Mail bestätigt.                                                                                                    |                                                                                                    |
|                                                                                                    |                                                                                                    |
|                                                                                                    |                                                                                                    |
| Teilnehmeradresse*                                                                                                    |                                                                                                    |
| Bitte Teilnehmer wählen Liechti Angela - Verband öffentlicher Verkehr     t*neue Adresse erfassen **     Demerkange.                                                                                                    |                                                                                                    |
| ^                                                                                                    |                                                                                                    |
| ✓                                                                                                    |                                                                                                    |

## 3. Warenkorb abschliessen

Anschliessend müssen Sie die Bestellung abschliessen, indem Sie auf "Warenkorb" klicken, die Bestellung noch einmal kontrollieren und auf "Weiter" klicken.

| Seilbahnen Schweiz<br>Remontées Mécaniques Suis<br>Funivie Svizzere<br>Pendicularas Svizras | ses      | ch-direct<br>🔝 👞 둁 🏠                                                                                                    | Direkter Verkehr Sch<br>Service direct suisse<br>Servizio diretto svizz<br>Servetsch direct sviz | ero<br>ra | VÖV UTP        | Verband öffentlich<br>Union des transpo<br>Unione dei traspo | ner Verkehr<br>orts publics<br>orti pubblici |
|---------------------------------------------------------------------------------------------|----------|----------------------------------------------------------------------------------------------------|--------------------------------------------------------------------------------------------------|-----------|----------------|--------------------------------------------------------------|----------------------------------------------|
| Home                                                                                        | Suche    | 1. Warenkorb (2)                                                                                                    | Zur Kasse                                                                                        | Ν         | 1ein Konto     | Letzte Aufträ                                                | ge                                           |
| <ul> <li>√ö∨</li> <li>Weiterbildung</li> </ul>                                              |          | ,<br>ī                                                                                                    |                                                                                                  |           |                | <b>~</b>                                                     |                                              |
| <ul> <li>Aus- und Weiterbildung Bus</li> <li>Events</li> <li>SBS</li> </ul>                 | Ihr Ware | nkorb                                                                                                    |                                                                                                  | 2. Be     | stellung kontr | ollieren                                                     |                                              |
| Regionalverbände                                                                            |          | Produkt                                                                                                    | Preis                                                                                            | Anzahl    | Einheit        | Total                                                        |                                              |
|                                                                                             | ×        | Generalversammlung<br>Verband öffentlicher Verkehr<br>08 09. September 2016,<br>Kongresshaus Lugano<br>Teilnehmeradresse:<br>Liecht Angele |                                                                                                  |           |                |                                                              | Ø                                            |
| X Abmelden                                                                                  |          | GV VöV - Teilnahme Tagung                                                                                                    | 0.00 CHF MWSt-<br>frei /p.P.                                                                     | 1         | p.P.           | 0.00 CHF                                                     | 67                                           |
|                                                                                             | Total    |                                                                                                    |                                                                                                  |           |                | 0.00 CHF                                                     |                                              |
|                                                                                             | Bemerku  | ng:                                                                                                    |                                                                                                  |           |                |                                                              |                                              |
|                                                                                             |          |                                                                                                    |                                                                                                  |           | 3.             | weiter                                                       | < >                                          |
|                                                                                             | ×        | Bestellung löschen                                                                                                    |                                                                                                  |           | DI             |                                                              | Weiter                                       |

## 4. Zahlungsart bestätigen

Damit Sie die Anmeldung definitiv abschliessen können, müssen Sie noch die Zahlungsart bestätigen, die AGB akzeptieren sowie das Zahlungsversprechen annehmen.

|                                                                                    |                                                                                                    | P                                                   |                 | $\checkmark$ |            |  |
|------------------------------------------------------------------------------------|----------------------------------------------------------------------------------------------------|-----------------------------------------------------|-----------------|--------------|------------|--|
|                                                                                    |                                                                                                    | Ihre Anmeldung auf einen Blick                      |                 |              |            |  |
| Bitte prüfen Sie nochmals<br>um sicher zu gehen, dass<br>Auf dieser Seite können S | die folgenden Details Ihrer Anmeldung<br>alle Daten Ihrem Wunsch entsprecher<br>ie auch Ihre Kundeninformationen änd | )<br>n.<br>Jern.                                    |                 |              |            |  |
| <ul> <li>Hiermit akzeptiere ich</li> <li>Persönliches Zahlu</li> </ul>             | die Allgemeinen Geschäftsbedingung<br>ungsversprechen: Hiermit versprect                                             | en (AGB)<br>he ich für die Kurskosten subsidiär und | l solidarisch z | u haften.    |            |  |
|                                                                                    |                                                                                                    |                                                     | ⊳I              | Anmeldung    | g absenden |  |

## 5. Anmeldung absenden

Unmittelbar nach dem Klicken auf "Anmeldung absenden" werden Sie per E-Mail eine Anmeldebestätigung erhalten.